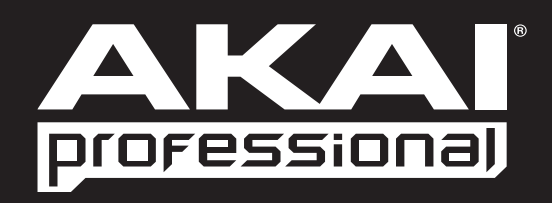

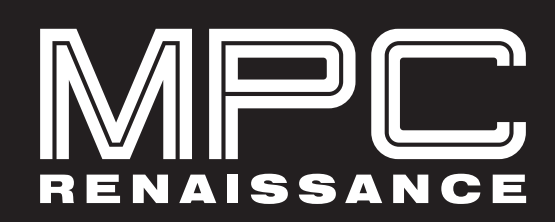

КРАТКОЕ РУКОВОДСТВО

# Краткое руководство

# Введение

MPC Renaissance — устройство, позволяющее расширить мощные возможности легендарного Akai MPC за счет интеграции в компьютерную систему, делая тем самым этот инструмент буквально идеальным для аудио производства. MPC Renaissance позволяет создавать музыку, используя классические аппаратные регуляторы и встроенный дисплей, а программное обеспечение MPC Software вооружает беспрецедентно мощным функционалом, реализованным на компьютерах платформ Mac или PC.

# Комплектация

- MPC Renaissance
- Блок питания\*
- Кабель USB
- Программное обеспечение/драйвер (на DVD)
- Краткое руководство
- Буклет с информацией по безопасной эксплуатации и гарантийным обязательствам
- \* Блок питания находится в белой коробке в одном из отделений пенопластовой упаковки MPC Renaissance.

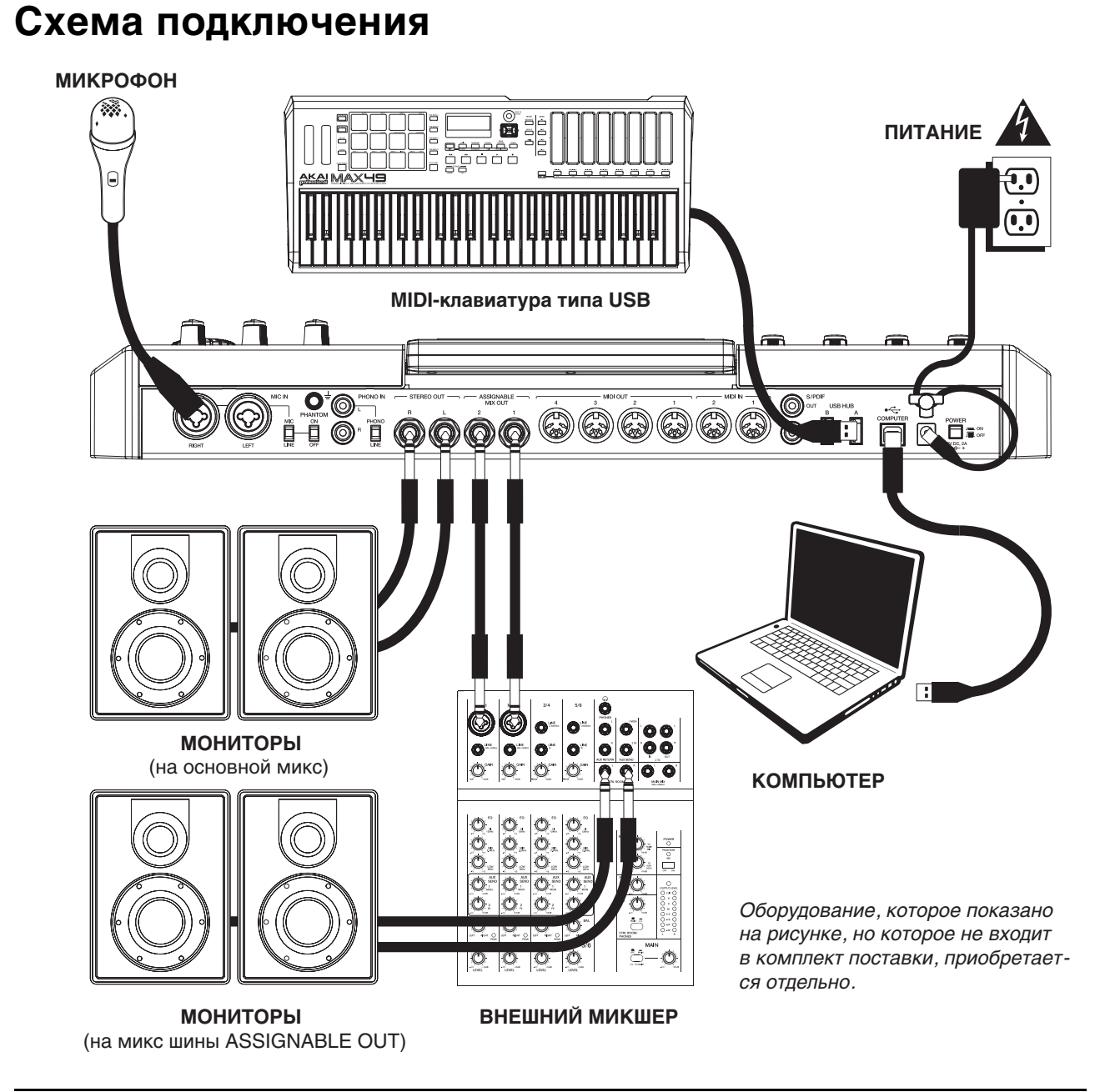

### **AKAI. MPC Renaissance**

# Системные требования

Прежде чем приступить выполнению описанных ниже процедур, убедитесь, что компьютер удовлетворяет следующим требованиям.

#### Windows:

- Процессор Pentium® 4, 2 ГГц или совместимый с Celeron® или более современный (рекомендуется мультиядерный)
- RAM 2 Гб (рекомендуется 4 Гб)
- Привод DVD-ROM

#### Mac:

- RAM 2 Гб (рекомендуется 4 Гб, если компьютер поддерживает эту возможность)
- Mac OS X 10.6 или более поздняя
- Привод DVD-ROM

# ВАЖНО!

## 1. Установка программного обеспечения и драйвера

Прежде чем подключить MPC Renaissance к компьютеру, выполните описанную ниже процедуру.

**ВНИМАНИЕ:** настоятельно рекомендуется отключить в компьютере антивирусное программное приложение. Некоторые антивирусные программы замедляют или вмешиваются в процесс инсталляции драйверов. Не забывайте по завершении инсталляции включать антивирусное программное обеспечение.

#### Windows:

- 1. Вставьте в DVD-привод компьютера диск DVD.
- 2. После того как загрузится программное обеспечение мастера инсталляции, щелкните по Next. Если мастер инсталляции не загружается, раскройте Computer и щелкните правой кнопкой мышки по DVD, выберите Explore и щелкните два раза по файлу с расширением exe.
- 3. Следуя появляющимся на экране инструкциям, установите программное приложение и драйверы. В процессе инсталляции выведется запрос на подключение MPC Renaissance к компьютеру.

#### Mac:

- 1. Вставьте в DVD-привод компьютера диск DVD.
- 2. Щелкните два раза по пиктограмме DVD.
- 3. Щелкните два раза по файлу с расширением pkg.
- 4. Следуя появляющимся на экране инструкциям, установите программное приложение и драйверы. В процессе инсталляции выведется запрос на подключение MPC Renaissance к компьютеру.

# 2. Коммутация

Коммутируя MPC Renaissance с компьютером всегда придерживайтесь следующей последовательности действий.

- 1. Подключите к MPC Renaissance блок питания.
- 2. Скоммутируйте с помощью стандартного кабеля USB порт COMPUTER USB PORT на MPC Renaissance со свободным USB-портом компьютера.
- 3. Включите питание MPC Renaissance.

**Пользователям Windows**: если компьютер идентифицирует MPC Renaissance в первый раз, выведется несколько диалоговых окон *Found New Hardware*. Это свидетельствует о том, что MPC Renaissance подключается к компьютеру впервые, при этом будут установлены соответствующие драйверы. Прежде чем продолжить подождите, пока эти диалоговые окна не закроются.

#### 4. Запустите программное обеспечение МРС.

**Примечание:** ознакомьтесь с указаниями, приведенными в главе "Начало работы" данного руководства, где даны краткие инструкции по использованию MPC Renaissance и программного приложения!

# Краткий обзор программного приложения МРС

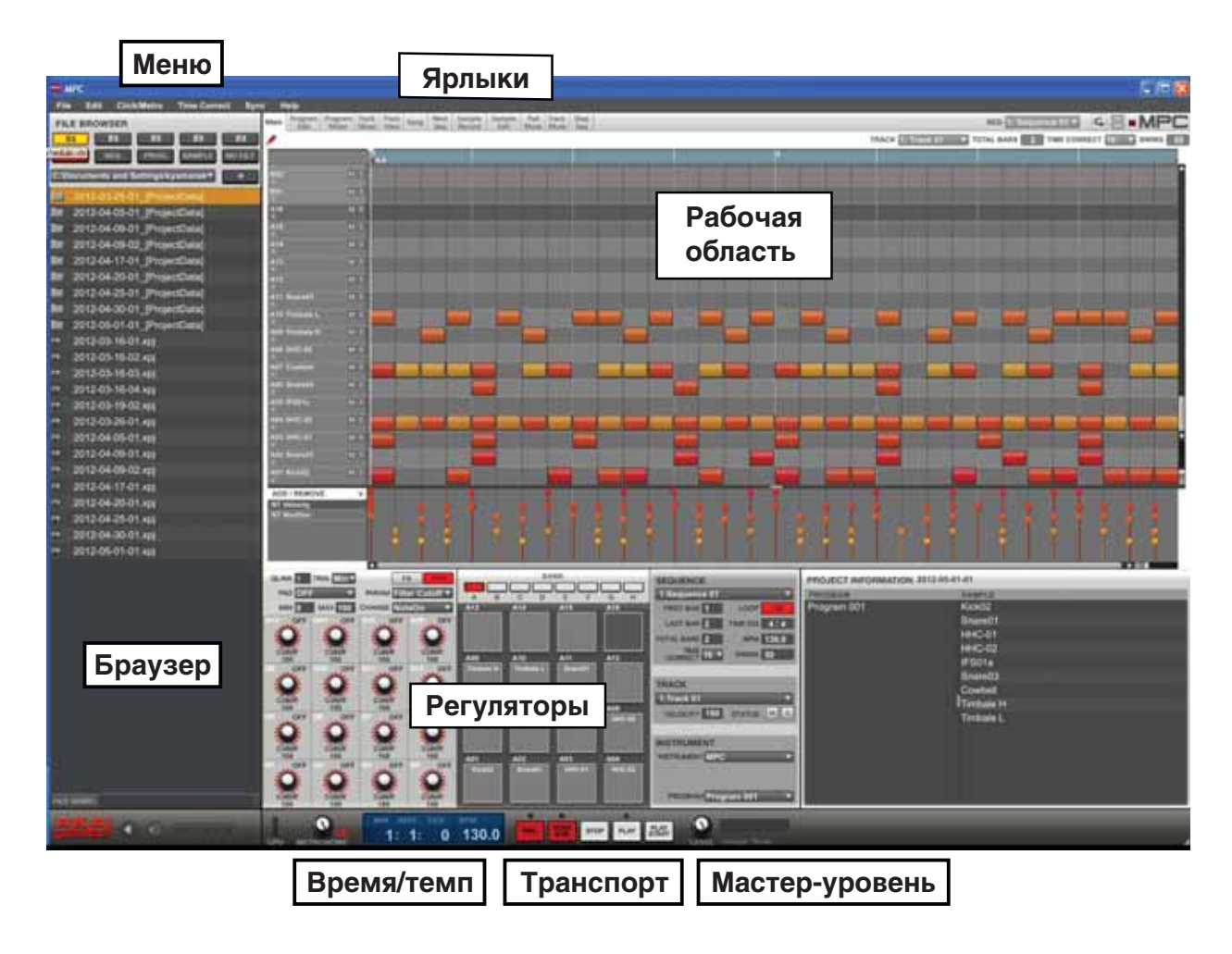

Ниже будут описаны лишь основные функции программного приложения MPC. Практически всеми функциями программного приложения можно управлять с помощью MPC Renaissance. Настоятельно рекомендуется ознакомиться с более полным руководством, доступным в меню **Help**. В нем описана процедура создания песни. Таким образом, можно приступить к работе с MPC сразу же, а более квалифицированные пользователи могут получить более детальную информацию.

- Меню: меню программного приложения.
- **Ярлыки**: используются для выбора различных окон программного приложения, например, Program Edit, Program Mixer, Track Mixer и т.д.
- **Браузер**: файловый браузер данного программного приложения. Он используется для загрузки файлов с помощью мышки с использованием метода "схватил-перетащил" или с помощью регуляторов MPC Renaissance.
- Рабочая область: место, предназначенное для компоновки и редактирования различных частей проекта. В зависимости от текущего окна, выбранного с помощью соответствующего ярлыка, здесь может отображаться сетка секвенсора, треков, песни или волновые формы сэмплов.
- Регуляторы: в этой секции сосредоточены регуляторы, управляющие различными параметрами. Состав регуляторов зависит от выбранного с помощью ярлыка диалогового окна. Это могут быть и регуляторы Q-Link, кнопки выбора банков и сэмплов, кнопки уровней и их высоты, регуляторы микшера программы или треков и т.д.
- Время/темп: информация о текущих времени и темпе.
- **Транспорт**: в этой секции находятся регуляторы, управляющие воспроизведением и записью, аналогичные регуляторам секции транспорта на MPC Renaissance.
- **Мастер-уровень**: программные регулятор и индикатор уровня сигнала на основных выходах. Обращаем внимание, что этот уровень не зависит от положения регулятора MAIN VOLUME на MPC Renaissance, поскольку соответствующий программный регулятор расположен в тракте "ДО" аппаратного.

# Начало работы

### 1. Коммутация, запуск, конфигурирование

- 1. Скоммутируйте MPC Renaissance с сетью питания и портом USB компьютера, как это было описано в разделе "Схема подключения".
- 2. Включите питание MPC Renaissance и запустите программное приложение MPC.
- 3. Зайдите в приложении в раздел Edit ▶ Preferences и щелкните по ярлыку Audio & MIDI.
- 4. Щелкните по всплывающему меню Device и выберите MPC Renaissance ASIO driver. Щелкните по OK. Убедитесь, что регулятор DIRECT MON на MPC Renaissance установлен в положение COMP (в этом случае мониторится выход компьютера). Проверьте аудио установки: прибавьте громкость аудио системы, скоммутированной с выходами STEREO OUT на MPC Renaissance и щелкните по кнопке Test, расположенной рядом с всплывающим меню Device. Воспроизведется звук, свидетельствующий о том, что установки сконфигурированы верно.

### 2. Назначение сэмплов на пэды

- 1. Нажмите на MPC Renaissance на кнопку BROWSER.
- 2. Перемещаясь по файловой структуре компьютера с помощью кнопок курсора и колеса ввода данных найдите сэмплы, которые должны использоваться в программном приложении MPC.
- Прежде чем загрузить сэмпл, его можно воспроизвести, нажав на F3 (Play). Кроме того, с помощью кнопки F2 (Auto) можно включить функцию автоматического воспроизведения сэмпла при его выборе (Auto Preview).
- После того как нужный сэмпл будет найден, ударьте по пэду, на который его необходимо назначить (он загорится зеленым цветом), и нажмите на F6 (Open). Выбранный звук будет назначен на соответствующий пэд и добавлен в программу (Program).
- 5. Повторите процедуру для назначения звуков на остальные пэды. Ударяя по пэдам, можно воспроизводить назначенные на них сэмплы.

### 3. Запись и исполнение

- 1. Для возврата в основной режим Main нажмите на MAIN.
- 2. Для входа в секвенсорный режим ручной записи нажмите на OVERDUB. Расположенный над кнопкой PLAY светодиод начнет мигать.
- 3. Для запуска записи нажмите на кнопку PLAY. Перед включением записи метроном отсчитает 4 доли.
- 4. Секвенция будет воспроизводиться в зацикленном режиме.
  - Играйте, используя пэды. Все ноты записываются в секвенсор. Если ноты берутся не в долю, функция Time Correct feature (T.C.) программного приложения автоматически отквантует их в соответствии с разрешением сетки квантования.
  - Лишние ноты можно стереть. Для этого, удерживая нажатой кнопку ERASE, нажимайте на кнопку пэда, ноты которого необходимо стереть. По мере перемещения указателя воспроизведения соответствующие ноты пэда стираются.
  - **Совет**: для не слишком квалифицированных пользователей рекомендуется записывать пэды по одному. Секвенсор воспроизводит фразу в цикле, поэтому нет необходимости стремиться прописывать все пэды за один проход.
- 5. Для останова записи нажмите на кнопку STOP. Для запуска воспроизведения записанной секвенции нажмите на PLAY.

# 4. **ВАЖНО**!

Для сохранения проекта нажмите на **SHIFT** + **SAVE**. Выберите место, куда необходимо будет сохранить файл проекта и введите его имя. Рекомендуется оставлять отмеченной опцию **Also save samples**. В этом случае при открытии проекта не надо будет загружать используемые в нем сэмплы вручную. Почаще сохраняйте результаты работы, чтобы не потерять важные данные!

Настоятельно рекомендуется ознакомиться с кратким руководством Quick Start Tutorial по программному приложению. Для этого зайдите в программном приложении в меню **Help** и выберите **MPC Help**. Раскроется руководство по программному приложению в формате PDF. В нем имеются следующие разделы:

- An easy-to-follow yet in-depth tutorial: рекомендации, как быстро и просто начать работу с МРС.
- **More details about software features**: для тех, кто имеет опыт работы с MPC или цифровыми аудио станциями (DAW), приведенная информация поможет познакомиться глубже с функциями программного приложения.
- Trusted MPC workflow with software: MPC Renaissance и программное приложение MPC отличаются исключительно слаженной работой, обеспечивающей высокую производительность, которая является отличительной чертой легендарного прототипа — MPC. Здесь описано как лучше использовать MPC Renaissance и программное приложение MPC, чтобы повысить эффективность и производительность общей системы.

# Функции

MPC Renaissance — аппаратный контроллер, предназначенный для управления программным приложением MPC. В этом разделе будут описаны все его регуляторы. Более подробную информацию о программном приложении MPC можно найти в руководстве по нему, которое находится в меню **Help** данного программного приложения.

### Верхняя панель

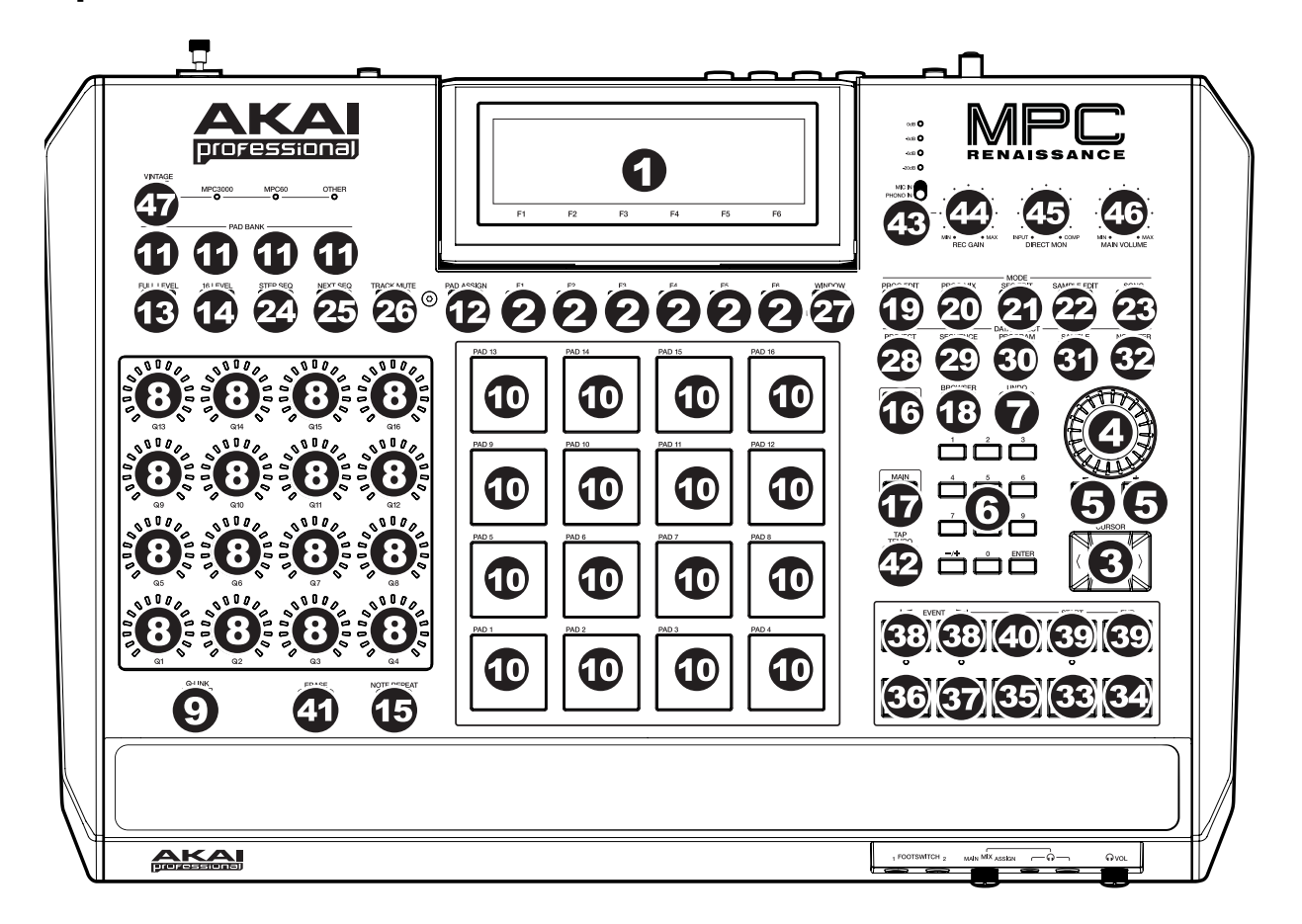

### Регуляторы навигации и ввода данных

#### 1. Дисплей

Жидкокристаллический дисплей, на который выводится вся информация о текущем состоянии MPC Renaissance. Большая часть этой информации отображается также и в программном приложении. Для навигации по дисплею и выбора параметров используйте кнопки курсора, а для редактирования выбранной установки — колесо ввода данных или кнопки + / – . Для выбора страниц, которые выводятся на дисплей, используйте кнопки секции MODE, а для выбора ярлыков — функциональные кнопки.

\* Контрастность дисплея можно отрегулировать, вращая колесо ввода данных при нажатой кнопке SHIFT.

#### 2. Функциональные кнопки

Используются для выбора ярлыков, имена которых отображаются над кнопками на дисплее.

#### 3. Кнопки курсора

Используются для выбора различных объектов дисплея, таких как поля меню и опции.

#### 4. Колесо ввода данных

Используется для прокрутки опций меню и редактирования значения выбранного на дисплее параметра.

#### 5. Кнопки + / -

Используются для увеличения/уменьшения значения параметра, выбранного на дисплее.

#### 6. Цифровая клавиатура

Если выбранный на дисплее объект является числом, с помощью этой клавиатуры можно ввести нужное значение. После ввода числа для подтверждения нажмите на **ENTER**.

#### 7. UNDO / REDO

Используется отмены результатов выполненной в последний раз операции. Для возврата к результатам отмененной операции нажмите на эту кнопку при нажатой кнопке **SHIFT**.

# Пэды / регуляторы Q-Link / кнопки

#### 8. Регуляторы Q-LINK

Чувствительные к нажатию регуляторы, использующиеся для определения значения параметров и установок. Текущее положение регулятора обозначается с помощью светодиодных индикаторов.

#### 9. Триггер Q-LINK

Если, удерживая нажатой эту кнопку нажать на регулятор Q-LINK, назначенный на него параметр установится, в зависимости от текущего состояния установки **Trig** программного приложения, в минимальное или максимальное значение.

#### 10. Пэды

Используются для игры звуками ударных инструментов или запуска воспроизведения других сэмплов программного приложения. Пэды чувствительны к скорости нажатия (Velocity) и послекасанию (Aftertouch), что способствует повышению экспрессивности исполнения.

#### 11. Кнопки выбора банков пэдов

Используются для переключения между банками пэдов А — Н. Поскольку имеется 8 банков, в каждом из которых 16 пэдов, то с помощью пэдов обеспечивается доступ к 128 MIDI-событиям.

#### 12. Кнопка PAD ASSIGN / PAD COPY

Используется для назначения сэмплов на пэды. Нажмите на нее. На дисплей выведется табличная сетка, в которой имеется 16 ячеек, соответствующих 16 пэдам. Выберите с помощью кнопок курсора нужную ячейку и с помощью колеса ввода данных или кнопок + / – выберите программу (если подсвечено поле программ Program) или пэд (если подсвечен пэд).

Для копирования сэмплов или параметров одного пэда в другой нажмите на эту кнопку, удерживая нажатой кнопку **SHIFT**. Выберите кнопками курсора поле **From Pad** (источник копирования) или **To Pads** (приемник копирования) и ударьте по соответствующему пэду, чтобы выбрать его (в качестве приемника операции копирования можно выбрать несколько пэдов). С помощью функциональных кнопок подтвердите необходимость выполнения операции копирования или отмените ее.

#### 13. Кнопка FULL LEVEL / HALF LEVEL

Используется для включения/выключения функции Full Level. Если эта функция включена, пэды генерируют максимальное значение (127) Velocity, независимо от скорости удара по ним.

Для включения/выключения функции Half Level нажимайте на эту кнопку при нажатой кнопке **SHIFT**. Если эта функция включена, пэды генерируют среднее значение (63) Velocity, независимо от скорости удара по ним.

#### 14. Кнопка 16 LEVEL

Используется для включения/выключения функции 16 Level. Если эта функция включена, установки пэда, по которому был совершен последний удар, временно копируются во все остальные пэды. Таким образом все пэды будут генерировать MIDI-ноты с одним и тем же номером, что и исходный пэд. Однако, для выбранного параметра значения распределяются по пэдам, как показано на рисунке. Эти значения фиксированы и пэды генерируют их независимо от скорости удара по пэдам. В качестве параметра можно выбрать скорость нажатия (Velocity), высоту, частоту среза фильтра, уровень, установки атаки или спада.

| 103 | 111 | 119 | 127 |
|-----|-----|-----|-----|
| 71  | 79  | 87  | 95  |
| 39  | 47  | 55  | 63  |
| 7   | 15  | 23  | 31  |

#### 15. Кнопка NOTE REPEAT / LATCH

Если, удерживая нажатой эту кнопку ударить по пэду, назначенный на него сэмпл будет воспроизводиться с частотой, соответствующей текущим установкам Тетро (темп) и Time Correct (длительность). Доступные для выбора установки Time Correct выводятся на дисплей. Для выбора нужной используйте функциональные кнопки.

Если нажать на эту кнопку, удерживая нажатой кнопку **SHIFT**, функция повторного воспроизведения сэмпла с выбранной частотой зафиксируется. Имеется в виду, что сэмпл будет воспроизводиться повторно с заданной частотой даже в том случае, если кнопка **NOTE REPEAT / LATCH** не удерживается нажатой. Для сброса фиксации воспроизведения сэмпла нажмите на эту кнопку еще раз.

# Кнопки выбора экранов

#### 16. SHIFT

Обеспечивает доступ к дополнительным функциям некоторых из кнопок. Для этого нажимайте на них, удерживая нажатой кнопку **SHIFT**. Альтернативные функции обозначены шрифтом оранжевого цвета.

#### 17. MAIN / TRACK

Обеспечивает вывод на дисплей MPC Renaissance и компьютера, на котором запущено программное приложение MPC, экрана Main. Если нажать на эту кнопку, удерживая нажатой кнопку **SHIFT**, на эти дисплеи выведется экран Track View.

#### 18. BROWSER / SAVE

Используется для вывода на дисплей окна файлового браузера. Если нажать на эту кнопку, удерживая нажатой кнопку **SHIFT**, можно будет сохранить текущий проект, включая используемые в нем сэмплы, программы, секвенции и песни.

#### 19. PROG EDIT / Q-LINK

Обеспечивает вывод на дисплей MPC Renaissance и компьютера, на котором запущено программное приложение MPC, экрана Program Edit. Если нажать на эту кнопку, удерживая нажатой кнопку SHIFT, можно будет назначить параметр на регулятор Q-LINK. Для этого выберите кнопками курсора регулятор Q-LINK, а затем, колесом ввода данных или кнопками + / –, параметр.

#### 20. PROG MIX / TRACK MIX

Обеспечивает вывод на дисплей MPC Renaissance и компьютера, на котором запущено программное приложение MPC, экрана Program Mixer. Если нажать на эту кнопку, удерживая нажатой кнопку **SHIFT**, на эти дисплеи выведется экран Track Mixer.

#### 21. SEQ EDIT / EFFECTS

Используется для входа в режим редактирования секвенции Sequence Edit. Если нажать на эту кнопку, удерживая нажатой кнопку **SHIFT**, загрузится режим эффектов Effects, в котором можно назначить параметры выбранного эффекта на регуляторы **Q-LINK**.

#### 22. SAMPLE EDIT / SAMPLE REC

Обеспечивает вывод на дисплей MPC Renaissance и компьютера, на котором запущено программное приложение MPC, экрана Sample Edit. Если нажать на эту кнопку, удерживая нажатой кнопку **SHIFT**, на эти дисплеи выведется экран Sample Record.

#### 23. SONG / OTHER

Обеспечивает вывод на дисплей MPC Renaissance и компьютера, на котором запущено программное приложение MPC, экрана Song. Если нажать на эту кнопку, удерживая нажатой кнопку SHIFT, загрузится режим Other, в котором можно определить следующие установки: минимальное количество нажатий для определения темпа с помощью кнопки TAP TEMPO; порог, чувствительность и огибающую пэда; номера MIDI-сообщений для ножных переключателей и приемник сообщений Program Change.

#### 24. STEP SEQ

Обеспечивает вывод на дисплей MPC Renaissance и компьютера, на котором запущено программное приложение MPC, экрана Step Sequence.

#### 25. NEXT SEQ

Обеспечивает вывод на дисплей MPC Renaissance и компьютера, на котором запущено программное приложение MPC, экрана Next Sequence.

#### 26. TRACK MUTE/PAD MUTE

Обеспечивает вывод на дисплей MPC Renaissance и компьютера, на котором запущено программное приложение MPC, экрана Track Mute. Если нажать на эту кнопку, удерживая нажатой кнопку **SHIFT**, на эти дисплеи выведется экран Pad Mute.

#### 27. WINDOW / FULL SCREEN

Если кнопка подсвечена, значит выбранный на дисплее объект имеет дополнительные функции. Для доступа к ним нажмите на эту кнопку. Для выполнения или отмены этих функций используйте функциональные кнопки, кнопки курсора, колесо ввода данных или кнопки + / –.

Для переключения между режимами Full Screen и Half Screen нажимайте на этукнопку, удерживая нажатой кнопку **SHIFT**. В режиме Full Screen Рабоча область раскрывается на весь экран. В режиме Half Screen на экран, кроме Рабочей области, выводятся и другие объекты (регуляторы **Q-LINK**, пэды, информация о секвенции, треках, проекте и т.д.).

#### 28. PROJECT / FOLDER 1

Позволяет определить режим просмотра, в котором файловый браузер будет показывать только файлы проектов. Если нажать на эту кнопку, удерживая нажатой кнопку **SHIFT**, будет выбрана сокращенная клавиатурная команда браузера Folder 1.

#### 29. SEQUENCE / FOLDER 2

Позволяет определить режим просмотра, в котором файловый браузер будет показывать только файлы секвенсора. Если нажать на эту кнопку, удерживая нажатой кнопку **SHIFT**, будет выбрана сокращенная клавиатурная команда браузера Folder 2.

#### 30. PROGRAM / FOLDER 3

Позволяет определить режим просмотра, в котором файловый браузер будет показывать только файлы программ. Если нажать на эту кнопку, удерживая нажатой кнопку **SHIFT**, будет выбрана сокращенная клавиатурная команда браузера Folder 3.

#### 31. SAMPLE / FOLDER 4

Позволяет определить режим просмотра, в котором файловый браузер будет показывать только файлы сэмплов. Если нажать на эту кнопку, удерживая нажатой кнопку **SHIFT**, будет выбрана сокращенная клавиатурная команда браузера Folder 4.

#### 32. NO FILTER / FOLDER 5

Позволяет определить режим просмотра, в котором файловый браузер будет показывать все файлы. Если нажать на эту кнопку, удерживая нажатой кнопку **SHIFT**, будет выбрана сокращенная клавиатурная команда браузера Folder 5.

### Кнопки транспорта и записи

#### 33. PLAY

Запускает воспроизведение секвенции, начиная с текущего положения указателя воспроизведения.

#### 34. PLAY START

Запускает воспроизведение секвенции с самого начала.

#### 35. STOP

Останавливает воспроизведение.

#### 36. REC

Используется для входа в режим ручной записи секвенции. Для запуска записи нажмите на кнопку **PLAY** или **PLAY START**.

#### 37. OVERDUB

Используется для входа в режим записи с наложением, в котором новые нотные события добавляются к уже записанным ранее. При этом старые события не удаляются. В режим записи с наложением можно войти как до запуска самой записи, так и во время нее.

#### 38. </>(|</>)

Используются для перемещения указателя воспроизведения назад/вперед по шагам. Если нажимать на эти кнопки, удерживая нажатой кнопку **LOCATE**, указатель воспроизведения будет перемещаться к предыдущему/следующему событию в сетке секвенсора.

#### 39. << / >> (START/END)

Используются для перемещения указателя воспроизведения назад/вперед по тактам. Если нажимать на эти кнопки, удерживая нажатой кнопку **LOCATE**, указатель воспроизведения будет перемещаться в начало/конец сетки секвенсора.

#### 40. LOCATE

Используется для управления альтернативными функциями кнопок </> < > u << > > (то есть l < > l < START/END соответственно).

#### 41. ERASE

Используется для стирания событий пэда. Для этого запустите воспроизведение секвенции и, удерживая нажатой эту кнопку, нажимайте на пэд в том месте, где необходимо удалить связанные с ним нотные события. Это — быстрый способ стирания ненужных событий пэда, не требующий останова секвенции.

#### 42. TAP TEMPO

Используется для настукивания темпа. Для этого необходимо несколько раз нажать на эту кнопку с соответствующей частотой, чтобы задать темп в единицах ВРМ (количество ударов в минуту) для программного приложения.

### Регуляторы уровня сигнала

#### 43. MIC IN / PHONO IN

Эти переключатели выбирают входной разъем, который будет использоваться для приема сигнала. Если в качестве источника выступает микрофон или другое устройство с сигналом линейного уровня, скоммутированное с разъемами **MIC IN**, установите его в положение MIC IN. Если же источник сигнала — устройство, скоммутированное с разъемами **PHONO IN**, например, проигрыватель виниловых дисков, выберите положение PHONO IN.

#### 44. REC GAIN

Определяет коэффициент усиления входного сигнала, поступающего с разъемов **MIC IN** или **PHONO IN**, расположенных на тыльной панели. Уровень записываемого сигнала можно отслеживать с помощью расположенных над переключателем **MIC IN / PHONO IN** светодиодов.

#### 45. DIRECT MON

Регулятор используется для управления балансом громкости в наушниках сигналов INPUT и COMP. Сигнал INPUT — это сигнал с разъемов **MIC IN** или **PHONO IN**. Для достижения нулевой латентности установите этот регулятор в положение INPUT. Сигнал СОМР — это сигнал воспроизведения в программном приложении. Если режим записи не включен, рекомендуется устанавливать это регулятор в положение COMP.

#### 46. MAIN VOLUME

Регулятор определяет уровень сигнала на выходах STEREO OUT.

#### 47. VINTAGE MODE

Кнопка используется для переключения между доступными классическими режимами. Установки MPC3000 и MPC60 эмулируют звук классических моделей MPC, а установка OTHER — звук классических сэмплерных модулей ударных. Если светодиоды не горят, имитация классических режимов отключена.

# Лицевая панель

#### 1. FOOTSWITCH

Предназначен для коммутации с опциональными ножными переключателями 1/4" TS.

#### 2. MIX

Регулятор, определяющий баланс громкости в наушниках сигналов MAIN и ASSIGN. MAIN — суммарный моно сигнал левого и правого выходов **STEREO OUT**, ASSIGN — суммарный моно сигнал выходов **ASSIGNABLE MIX OUTS 1** и **2**.

#### 3. HEADPHONES

Стандартные выходы TRS (1/8" и 1/4") для коммутации с наушниками (в комплект поставки не входят). Сигналы, которые подаются в наушники, и их баланс громкости определяются с помощью регулятора **MIX**.

#### 4. HEADPHONES VOLUME

Регулятор определяет громкость сигнала в наушниках.

## Тыльная панель

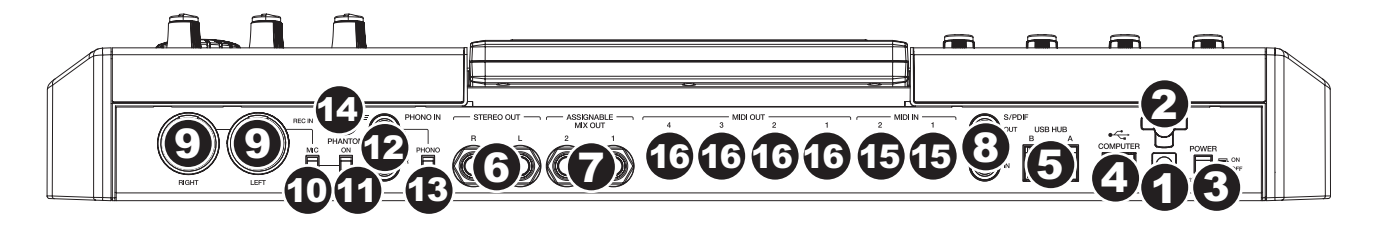

#### 1. Сетевой разъем

Используется для коммутации с блоком питания (12 В постоянного тока, 2 А, плюс на центральном контакте).

#### 2. Фиксатор кабеля блока питания

Используется для закрепления кабеля блока питания с целью предотвращения его случайного отключения.

#### 3. POWER

Выключатель питания MPC Renaissance.

#### 4. COMPUTER USB

Порт для коммутации с компьютером с помощью входящего в комплект поставки кабеля USB. Это позволяет организовать обмен MIDI-данными между MPC Renaissance и программным приложением MPC.

#### 5. USB HUB

Эти выходы используются для подключения дополнительного USB-оборудования (контроллеров, жестких дисков и т.д.). Кроме того, что они обеспечивают работу в качестве аудио интерфейса, данные порты позволяют использовать MPC Renaissance при включенном питании как USB-хаб.

#### 6. STEREO OUT

Выходы формата 1/4" TRS для коммутации с системой звукоусиления (в комплект поставки не входит). На эти выходы подается сигнал основного микса. В программном приложении MPC на ярлыке Program Mixer, выбирая 1, 2 в качестве **OUT** для одного или нескольких пэдов, можно определить, какие сигналы будут подаваться на эти выходы.

#### 7. ASSIGNABLE MIX OUT

Выходы формата 1/4" TRS для коммутации с внешним микшером (в комплект поставки не входит). На эти выходы подается сигнал уровня 0 дБ. В программном приложении MPC на ярлыке Program Mixer, выбирая **3**, **4** в качестве **OUT** для одного или нескольких пэдов, можно определить, какие сигналы будут подаваться на эти выходы.

#### 8. S/PDIF IN/OUT

Используются для коммутации с помощью стандартных кабелей RCA с оборудованием, поддерживающим цифровой аудио формат.

#### 9. MIC IN

Используются для коммутации с внешними источниками сигнала с помощью стандартных кабелей 1/4" TRS или XLR. Устанавливайте в соответствующее положение переключатель **MIC/LINE** в зависимости от уровня сигнала подключенного источника.

#### 10. MIC/LINE

Положение переключателя определяется уровнем выходного сигнала источника звука, скоммутированного со входами **MIC IN**. Если подключен микрофон, установите его в положение MIC, если устройство с выходным сигналом линейного уровня, например, внешние микшер или синтезатор — в положение LINE.

#### **11. PHANTOM POWER**

Используется для включения и отключения фантомного питания. Если переключатель включен, на входы **MIC IN** подается фантомное питание +48 В. Помните о том, что большинство динамических микрофонов, в отличии от конденсаторных, не рассчитано на использование фантомного питания. Прежде чем включить фантомное питание, ознакомьтесь с документацией по соответствующему микрофону, чтобы понять, требуется ли оно.

#### 12. PHONO IN

Входы RCA для коммутации с внешними источниками звука, такими как проигрыватели виниловых дисков, CD-проигрыватели и т.д. Убедитесь, что переключатель **PHONO/LINE** установлен в соответствующее положение.

#### 13. PHONO/LINE

Устанавливайте переключатель в положение, соответствующее оборудованию, скоммутированному со входами **AUX INPUTS**. Если используется проигрыватель виниловых дисков, то для дополнительного усиления его сигнала выбирайте положение PHONO. При использовании оборудования линейного уровня, например, CD-проигрывателя или сэмплера, устанавливайте переключатель в положение LINE.

#### 14. GROUND TERMINAL

Если при коммутации с разъемами **PHONO IN** проигрывателя виниловых дисков или другого оборудования с аналогичным уровнем выходного сигнала возникают гул и шум, значит прибор не заземлен. Если проигрыватель виниловых дисков имеет заземляющий провод, соедините его с этим разъемом.

**Примечание:** некоторые проигрыватели виниловых дисков заземляются с использованием контакта разъема RCA. Поэтому подключать их к этому контакту не требуется.

#### 15. MIDI IN

Используются для коммутации с помощью 5-контактного MIDI-кабеля с выходами MIDI OUT внешнего оборудования.

#### 16. MIDI OUT

Используются для коммутации с помощью 5-контактного MIDI-кабеля со входами MIDI IN внешнего оборудования.

# Поддержка и обновления

Более подробную информацию о техническом обслуживании и последних версиях программного приложения, встроенного программного обеспечения или драйверов можно найти на сайте:

#### www.akaipro.com/mpcrenaissance

# Технические характеристики

| АППАРАТНАЯ ЧАСТЬ      |                                                                               |
|-----------------------|-------------------------------------------------------------------------------|
| Дисплей               | 360 х 96 точек, жидкокристаллический с подсветкой                             |
| Габариты              | 502 мм х 328 мм х 70 мм (124 мм при максимальном угле раскрытия дисплея)      |
| Bec                   | 4.8 кг                                                                        |
| Питание               | Внешний блок питания 12 В постоянного тока, 3 А, плюс на центральном контакте |
| Потребляемая мощность | 24 Вт (максимум)                                                              |

| АУДИО- и MIDI-входы/выходы |                                                                              |  |
|----------------------------|------------------------------------------------------------------------------|--|
| Частота сэмплирования      | До 24 бит на 96 кГц                                                          |  |
| Мониторинг                 | Нулевая задержка при аппаратном мониторинге                                  |  |
| Входы для записи (L и R)   | Комбо XLR/ 1/4" x 2 (сбалансированные -40 dBu; входное сопротивление 11 кОм) |  |
|                            | Стерео RCA (с предусилением)                                                 |  |
| Макс. входной уровень      | +10 dBu                                                                      |  |
| Цифровой вход              | 24-битный RCA x 1 S/PDIF                                                     |  |
| 4 аудио выхода             | 1/4" x 4 (сбалансированные +11 dBu, выходное сопротивление 1 кОм)            |  |
| Маск. выходной уровень     | +18 dBu                                                                      |  |
| Выходы на наушники         | Стерео 1/4" х 1 (200 мВт / 100 Ом)                                           |  |
|                            | Стерео 1/8" х 1 (200 мВт / 100 Ом)                                           |  |
| Цифровой выход             | 24-битный RCA x 1 S/PDIF                                                     |  |
| MIDI-входы                 | 5-контактные DIN x 2                                                         |  |
| MIDI-выходы                | 5-контактные DIN x 4                                                         |  |
| USB                        | USB 2.0 для коммутации с компьютером х 1, плюс 2 порта, USB-хаб с питанием   |  |
| Ножные переключатели       | 1/4" x 2                                                                     |  |